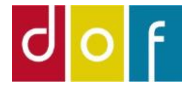

# **Bogføring af FIK betaling**

Uden indlæsning af bankfil

Guide indeholder, hvordan man, ud fra FIK-indbetalingers kode på bankens kontoudtog, finder betaler/faktura i ASA og bogføre betalingen.

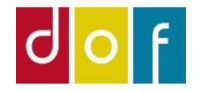

## Kontoudtog

Eksempel på kontoudtog:

En FI-kode genereret i ASA indeholder fakturanr. som den tilføre.

Det er cifrene efter 0'erne – bortset fra det sidste.

Altså her faktura nr. 10170 på 950 kr.

| Bogføringsdato | Art | Betalingsident                 | Indb. dato | Valør      | Beløb  |
|----------------|-----|--------------------------------|------------|------------|--------|
| 08.12.2021     | 71  | 00000000100800                 | 07.12.2021 | 08.12.2021 | 950,00 |
| 08.12.2021     | 71  | 00000000101113                 | 07.12.2021 | 08.12.2021 | 950,00 |
| 08.12.2021     | 71  | 00000000100958                 | 07.12.2021 | 08.12.2021 | 950,00 |
| 09.12.2021     | 71  | 00000000100578                 | 08.12.2021 | 09.12.2021 | 950,00 |
| 09.12.2021     | 71  | 00000000101089                 | 08.12.2021 | 09.12.2021 | 950,00 |
| 09.12.2021     | 71  | 00000000100909                 | 08.12.2021 | 09.12.2021 | 475,00 |
| 09.12.2021     | 71  | 00000000101576                 | 08.12.2021 | 09.12.2021 | 950,00 |
| 09.12.2021     | 71  | 00000000101253                 | 08.12.2021 | 09.12.2021 | 950,00 |
| 09.12.2021     | 71  | 000000000 <mark>10170</mark> 9 | 08.12.2021 | 09.12.2021 | 950,00 |

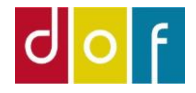

## **ASA: Tilmeldinger**

Åbn listen Tilmeldinger i ASA

Her kan der søges efter fakturanr.

| ▼ START                                                                         | HANDLINGE             | R                          |                                                         |             |            |                        |          |                    |             |              |                |                    |
|---------------------------------------------------------------------------------|-----------------------|----------------------------|---------------------------------------------------------|-------------|------------|------------------------|----------|--------------------|-------------|--------------|----------------|--------------------|
| Hold Person                                                                     | Microsoft<br>Excel    | Copdater                   | Ryd<br>filter                                           |             |            |                        |          |                    |             |              |                |                    |
| Proces Rollecenter Personer Undervisere Undervisningsste Alle hold Tilmeldinger | eder                  | Tilm Vis re Hv Tilfi Beggr | e<br>eldinger -<br>sultater:<br>or Deltage<br>øj filter | ernavn • er | Angiv en v | værdi.                 | Skriv fo | r at filtrere (F3) | FakturaNr.  |              |                | · · ·              |
| Fakturering mai<br>Nye webtilmeld<br>Nye tilmeldte<br>Antal reservered          | ngler<br>linger<br>de | + Tilf                     | øj filter<br>tagernavn                                  |             | Holdnr.    | Navn                   |          | Betalingsfo        | Netto Beløb | Fakt         | Åbent<br>beløb | Hold fra ^<br>dato |
| Antal venteliste<br>Mødegange                                                   | •                     | Kett                       | y Larsen                                                |             | 2022-11    | Varmtvandsundervisning |          | FIK                | 950,00      |              |                | 12-01-20           |
| Debitorer<br>Restancer pr. fak                                                  | tura                  | Kjes                       | tine Pedersen                                           |             | 2022-11    | Varmtvandsundervisning |          | FIK                | 950,00      | $\checkmark$ | $\checkmark$   | 12-01-20           |
| Indlæs bankfiler                                                                |                       | ✓ Pia 0                    | Christensen                                             |             | 2022-11    | Varmtvandsundervisning |          | FIK                | 950,00      | $\checkmark$ | $\checkmark$   | 12-01-20           |
| A Startside                                                                     |                       | helle                      | e capion-damg                                           | gaard       | 2022-11    | Varmtvandsundervisning |          | FIK                | 950,00      | $\checkmark$ | $\checkmark$   | 12-01-20           |
| A Marketing                                                                     |                       | Birg                       | it Kinze                                                |             | 2022-11    | Varmtvandsundervisning |          | FIK                | 950,00      | $\checkmark$ | $\checkmark$   | 12-01-20           |
| Einans                                                                          |                       | Ann                        | e Marie Lund                                            |             | 2022-11    | Varmtvandsundervisning |          | FIK                | 950,00      | $\checkmark$ | $\checkmark$   | 12-01-20           |
|                                                                                 |                       | Ann                        | ette Bang-Jens                                          | sen         | 2022-11    | Varmtvandsundervisning |          | FIK                | 475,00      | $\checkmark$ | $\checkmark$   | 12-01-20           |
| Undervisere                                                                     |                       | Ulla                       | Lund                                                    |             | 2022-11    | Varmtvandsundervisning |          | FIK                | 950,00      | $\checkmark$ | $\checkmark$   | 12-01-20           |
| Afdelinger                                                                      |                       | Tove                       | e Düvel                                                 |             | 2022-11    | Varmtvandsundervisning |          | FIK                | 950,00      | $\checkmark$ | $\checkmark$   | 12-01-20           |
|                                                                                 |                       | ÷ <                        | C KREILLE                                               |             | 2022 44    |                        |          | FIZ                | 050.00      |              | <u> </u>       | 10 01 00 ×         |

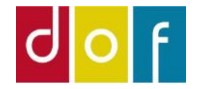

#### **ASA: Tilmeldinger**

Søges der på fakturanr. 10170 findes det at denne hører til Christine Thomsen der betaler 950 kr. for hold 2022-07 Åbn holdkortet ved at klikke på holdnummer i fakta boks øverst til højre.

| Tilmeldinger -                                   | 10170 |            | FakturaNr.  |              |              | - 📡     | ^   | Hold Faktaboks         | ^            |
|--------------------------------------------------|-------|------------|-------------|--------------|--------------|---------|-----|------------------------|--------------|
|                                                  |       |            |             |              |              |         |     | Nummer:                | 2022-07      |
| Vis resultater:                                  |       |            |             |              |              |         |     | Holdnavn:              | Varmtvandsun |
| × Hvor Deltagernavn ▼ er Angiv en værdi.         |       |            |             |              |              |         |     | Max. deltagere:        | 13           |
| ➡ Tilføi filter                                  |       |            |             |              |              |         |     | Min. deltagere:        | 9            |
|                                                  |       |            |             |              |              |         |     | Reserverede:           | 13           |
| Begræns totaler til:                             |       |            |             |              |              |         |     | Tilmeldte:             | 0            |
| + Tilføj filter                                  |       |            |             |              |              |         |     | Venteliste:            | 0            |
| Deltagernavn Holdnr. Navn                        | Be    | etalingsfo | Netto Beløb | Fakt         | Åbent        | Hold fr | а   | Portal i kø:           | 0            |
| -                                                |       | -          |             | _            | beløb        | dato    |     | Portal til behandling: | 0            |
| christine thomsen 2022-07 Varmtvandsundervisning | FI    | <          | 950,00      | $\checkmark$ | $\checkmark$ | 11-01-2 | 022 | Portal i kurv:         | 0            |
|                                                  |       |            |             |              |              |         |     | Ledige pladser:        | 0,00         |
|                                                  |       |            |             |              |              |         |     | Antal mødegange:       | 19,00        |

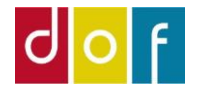

#### ASA: Opret indbetaling fra holdkort

 $\rightarrow$  Find deltager på holdkortets Tilmeldinger-liste

- → Markér linjen (Her Christine Thomsen)
- $\rightarrow$  Vælg Opret indbetaling

| 2022-07 · Varmtvandsundervisning |                     |             |            |              |                |  |
|----------------------------------|---------------------|-------------|------------|--------------|----------------|--|
|                                  |                     |             |            |              |                |  |
|                                  |                     |             |            |              |                |  |
| Beskrivelser                     |                     |             |            |              |                |  |
| Tilmeldinger                     |                     |             |            |              |                |  |
| 🗙 Slet   🖉 Rater                 | 🕼 Opret indbetaling | 💩 Gendan ud | betaling 🎍 | Personkort 🗏 | 🛚 Linje 🔹 l    |  |
| Deltagernr.                      | Deltagernavn        |             | Status     | Faktur       | Åbent<br>beløb |  |
|                                  | Hella Hatteson      |             | Reserveret | $\checkmark$ | $\checkmark$   |  |
|                                  | <b>F</b> p          |             | Reserveret | $\checkmark$ | $\checkmark$   |  |
| 2000-12-1                        |                     |             | Reserveret | $\checkmark$ | $\checkmark$   |  |
|                                  | r and a second      |             | Reserveret | $\checkmark$ | $\checkmark$   |  |
|                                  | r r                 |             | Reserveret | $\checkmark$ | $\checkmark$   |  |
| 1052                             | christine thomsen   |             | Reserveret | $\checkmark$ | $\checkmark$   |  |
| 4045052                          | Niistensen          |             | Reserveret | $\checkmark$ | $\checkmark$   |  |
|                                  |                     |             | Reserveret | $\checkmark$ | $\checkmark$   |  |
| <                                |                     |             |            |              |                |  |
| -                                |                     |             |            |              |                |  |

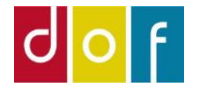

## **ASA: Opret indbetaling fra holdkort**

Her vælges det hvilken betalingsform der er anvendt for betaling

 $\rightarrow$  Markér linjen med FIK – Fik indbetaling

OBS! Flyt ikke flueben, markér blot linjen

#### $\rightarrow$ Tryk OK

 $\rightarrow$  Sig ja til bogføring

(Hvis indbetalingsbeløbet ikke passer med fakturabeløb, kan der trykkes nej og beløbet kan ændres i indbetalingskladde)

| Betalingsformer -      | Skriv for at filtrere (F3) Kode 🔹 🔺 |
|------------------------|-------------------------------------|
|                        | Ingen filtre er anvendt             |
| Kode Beskrivelse       | Betalingstype Standa<br>betalin     |
| FIK Fik indbetaling    | Indbetalingsk 🛛 💆                   |
| KONTANT Betalt kontant | Kontant                             |
| LINK Betalingslink     | Online Indirek                      |
| WEB Betalt via hjemmes | iden Online Direkte                 |
|                        | / \                                 |